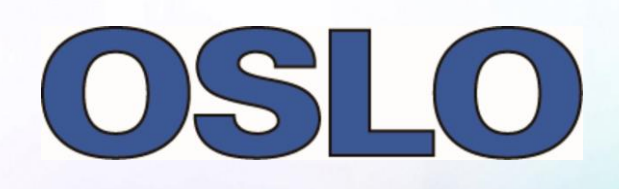

|                                    | Decel I                                            |                                                               |                                       | -                                           |                           |
|------------------------------------|----------------------------------------------------|---------------------------------------------------------------|---------------------------------------|---------------------------------------------|---------------------------|
|                                    |                                                    | Law 1 - Kay labor opt Corners Analysis                        |                                       |                                             | 1W1 - Wavebasi Analysis * |
| rescription   Spot Disc            | 의 특준                                               | Field 20 deg                                                  |                                       | 1000                                        | IS SHIOD                  |
| enu LENS ID                        | 28                                                 | 10.00 1                                                       |                                       |                                             | FULL FIE                  |
| 250 U.S.Pat# 4836660;Ex 1 of 2     | DESIGNER DES HAPPER FILLO CLASS                    |                                                               | Salar Charles Charles Of              | 0472                                        |                           |
| 251 U.S.Pate 4822152;Ex 1 of 7     | Yamanashi 24 0.11 10.6 2006                        |                                                               | and a substant value (b) how          | 882.05                                      |                           |
| 252 U.S.Pat# 5691851;Ex 1 of 61    | Nishio 26 0.14 36.9 2008                           |                                                               | I II / II /                           | 6" 12                                       |                           |
| 254 2-2 NP singlets-asphere        | Betensky 5 0.09 20.0 200M                          | 1 Enter 12.2 mm                                               | / 11/ 11/                             | 3 121                                       |                           |
| 255 2-4 NP Real rays               | Detensky 7 0.09 20.0 2000                          | 10.06 1                                                       | 1 11 1 11 1                           | 1. 14                                       |                           |
| 256 1-8 np-optimized               | Betensky 15 0.09 19.1 2006                         | 1 1 1                                                         | 1 11 1 11 1                           | 1 2 4                                       |                           |
| 257 B-3 real image zoon finder mud | Betensky 14 0.00 20.0 2009                         | 1                                                             |                                       | 1 11                                        |                           |
| 258 4-4 PNP partially corrected    | Setensky 14 0.11 15.0 2008                         |                                                               |                                       | 代 24                                        |                           |
| 259 4-5 PNP fixed barrel           | Betensky 14 0.11 15.0 2009                         | 1 1                                                           |                                       |                                             |                           |
| 260 U.S.Pat# 4936661;Ex 1 of 10    | 5 0.21 10.0 062ECTIVE                              | Field 14.3 deg. 70.05 1                                       | 14 1 3 1 2 1 3 1                      | turilite (1)                                | -                         |
| 261 COX 1-01                       | 6 0.22 9.0 OBJECTED                                |                                                               | uniserin and and                      |                                             | P-V 92                    |
| 262 COX 1-02                       | \$ 0.19 10.0 OBJECTIV                              |                                                               | 21 SOLTOFICE                          |                                             |                           |
|                                    |                                                    | 205 2.05<br>TELD: 2044<br>UNIX Reg MDDS<br>WEDTH: 2020 (2020) | 1 1 1 1 1 1 1 1 1 1 1 1 1 1 1 1 1 1 1 | 1025 mg (0000)<br>(2500)<br>(2500)<br>(200) | NAVEL<br>3 Field          |
| to Page model on for               | ghies activities: On Facilienstic (1074-15 Finance | Titlett Laok Long Ment                                        |                                       | 1                                           | ľ                         |

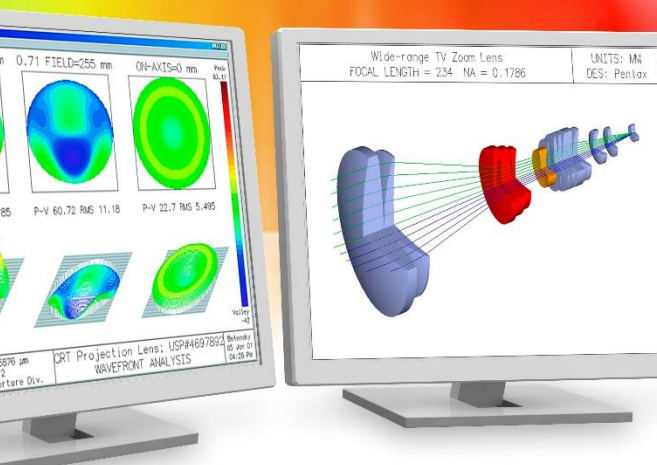

#### **TEPAD++ CCL IMPORTING**

#### the CCL Language into Notepad++

Richard N. Youngworth, Ph.D. - Presenter

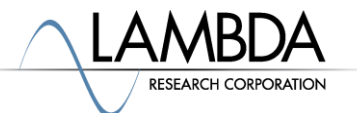

UNITS: MM DES: Pentax

## Steps to import the CCL Language Definition into Notepad++

• Start Notepad++ and open the user defined dialog from the file menu.

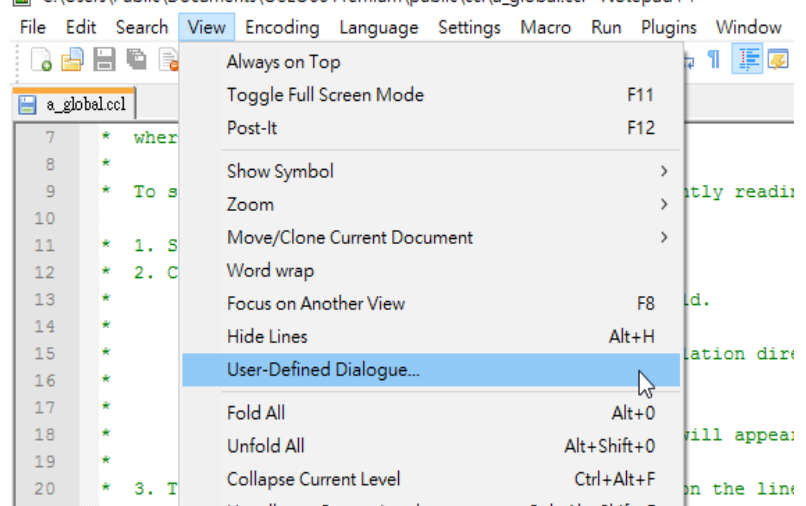

C:\Users\Public\Documents\OSLO66 Premium\public\ccl\a\_global.ccl - Notepad++

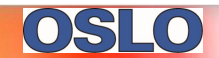

## Steps to import the CCL Language Definition into Notepad++

- Click the "Import" button near the top, and navigate to the "import\_ccl.xml" file that came with OSLO.
  - It is most likely in the OSLO public folder, in the Notepad++ subfolder.
- Select the file and click on Open.

| User Defined Language                                      |                       |             |        |  |  |  |
|------------------------------------------------------------|-----------------------|-------------|--------|--|--|--|
| User language : User Define Language V Transparency Dock   |                       |             |        |  |  |  |
| Create New Save                                            | As Ignore             | case        |        |  |  |  |
| Folder & Default Keywords Lists Comment & Number Operators |                       |             |        |  |  |  |
| Default Style Settings                                     |                       |             |        |  |  |  |
| Colour style                                               | Font style            |             |        |  |  |  |
| Foreground color                                           | Font Name :           |             | $\sim$ |  |  |  |
| Background color                                           | Bold                  | Font size : | $\sim$ |  |  |  |
|                                                            | Italic                | Underline   |        |  |  |  |
|                                                            |                       |             |        |  |  |  |
| Folder                                                     | Open Keywords Setting | s           |        |  |  |  |
| Colour style                                               | Font style            |             |        |  |  |  |
| Foreground color                                           | Font Name :           |             | ~      |  |  |  |
| · · · · · ·                                                |                       | Font size : | ~      |  |  |  |

# Steps to import the CCL Language Definition into Notepad++

- Restart Notepad++.
- Click on the Language menu, CCL should show up near the bottom of the list. In addition, when you load a CCL file, the CCL keywords will be now be color-coded!

| C:\Users\Public\Documents\OSLO66 Premium\public\ccl\a_global.c |                                     |          |          |       |  |  |  |
|----------------------------------------------------------------|-------------------------------------|----------|----------|-------|--|--|--|
| File Ec                                                        | dit Search View Encoding            | Language | Settings | Macro |  |  |  |
| 🗋 🔓                                                            | ) 🗄 🖻 🗟 📭 🖨 🖌 👘 (                   | А        |          | > 🖻   |  |  |  |
| :<br>🔛 a clo                                                   | halcel                              | Batch    |          |       |  |  |  |
|                                                                |                                     | С        |          | > -   |  |  |  |
| 4                                                              | * Io find the comman                | D        |          | , Fi  |  |  |  |
| 5                                                              | * command in Oitrate                | -        |          |       |  |  |  |
| 0                                                              | * preferred because                 | F        |          | >  :  |  |  |  |
| ,                                                              | · where the message                 | Gui4C    | i        |       |  |  |  |
| 0                                                              | * To seench using U                 | н        |          | >     |  |  |  |
| 10                                                             | · IO Search using OI                | INNO     |          | ۴     |  |  |  |
| 11                                                             | * 1 Select the wari                 |          |          |       |  |  |  |
| 12                                                             | * 2 Click "Search"                  | 100.0    |          |       |  |  |  |
| 13                                                             | * The selected t                    | KIXtart  |          |       |  |  |  |
| 14                                                             | * Set the "In Fi                    | L        |          | >     |  |  |  |
| 15                                                             | * Set the "Direc                    | М        |          | > 5   |  |  |  |
| 16                                                             | * and check the                     | N        |          | > [   |  |  |  |
| 17                                                             | * Click "OK".                       | Ohied    | tive-C   | F.    |  |  |  |
| 18                                                             | * A listing of                      | o bjec   | uve-c    |       |  |  |  |
| 19                                                             | <ul> <li>* UltraEdit Out</li> </ul> | P        |          | · · [ |  |  |  |
| 20                                                             | * 3. To see the rele                | R        |          | > 13  |  |  |  |
| 21                                                             | * in the UltraEdi                   | S        |          | >     |  |  |  |
| 22                                                             | */                                  | т        |          | >     |  |  |  |
| 23                                                             |                                     | v        |          | >     |  |  |  |
| 24                                                             | <pre>#include "//publi</pre>        | ×        |          | í I   |  |  |  |
| 25                                                             | #include "//publi                   | XIVIL    |          |       |  |  |  |
| 26                                                             |                                     | YAML     |          |       |  |  |  |
| 27                                                             | /* CCL GLOBAL VARIABI               | CCL      |          |       |  |  |  |
| 28                                                             |                                     |          |          | 2     |  |  |  |
| 29                                                             | int glassman nbrda                  | User-L   | Jetined  |       |  |  |  |
|                                                                | –                                   |          |          |       |  |  |  |

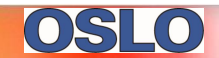